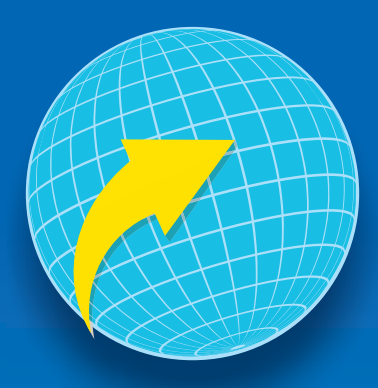

## Registro de USUARIO NUEVO

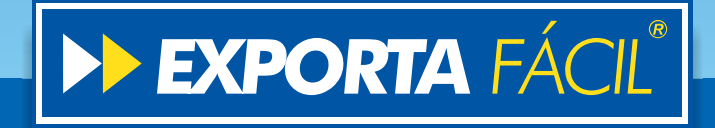

| <u>A</u> rchivo    | <u>E</u> dición | ⊻er   | Eavoritos    | Herramientas | A |
|--------------------|-----------------|-------|--------------|--------------|---|
| G Atrás            | 6               | - 💌   | 2 🟠          | 🔎 Búsqueda   | * |
| Dire <u>c</u> ción | 🕘 http:/        | /www. | exportafacil | .com.uy/     |   |
|                    |                 | 3     |              |              |   |
|                    |                 |       |              |              |   |
|                    |                 |       |              |              |   |
|                    |                 |       |              |              |   |

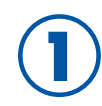

Ingrese al sitio: www.exportafacil.com.uy.

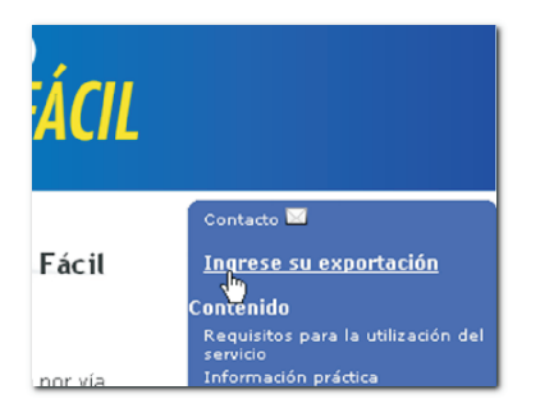

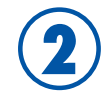

Diríjase al enlace "Ingrese su exportación".

| EXPORTA FÁCI             |
|--------------------------|
| RUT de la Empresa:       |
| Contraseña:              |
| Registrarse como usuario |

3 En o regi

En caso de que aún no sea usuario registrado, ingrese a la opción "Registrarse como usuario".

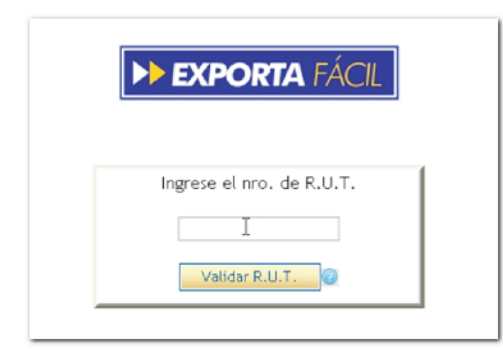

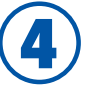

Dentro de este ítem, ingrese su No. de RUT, el mismo será validado por Dinapyme (esta validación requiere que Ud. posea certificado Pyme).

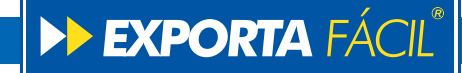

| Þ           | EXPORTA                                 | FÁCIL                          |    |
|-------------|-----------------------------------------|--------------------------------|----|
|             | ×                                       |                                |    |
| R.U.T. no r | egistrado en Dinap<br>comuníquese con ( | yme, para registra<br>Dinapyme | se |
|             | Välver                                  |                                |    |

5

6

Si su RUT no es validado, el sistema emitirá un mensaje de error en pantalla y le impedirá seguir avanzando en el proceso (para más información consulte el enlace "Certificado Pyme" en la Pág. Principal).

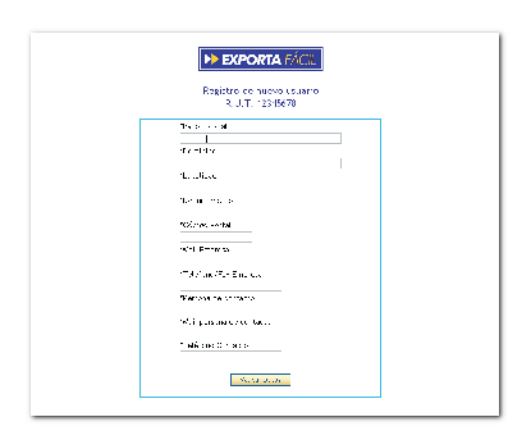

Si su RUT es validado, el sistema le solicitará que complete los siguientes datos:

- Razón social
- Domicilio
- Localidad
- Departamento
- Código postal
- Mail de empresa
- Teléfono / Fax de empresa
- Persona de contacto
- Mail personal de contacto
- Teléfono de contacto

| 9010000     |                 |
|-------------|-----------------|
| *Persona d  | e contacto      |
| julio perez |                 |
| *Mail perso | na de contacto  |
| mates_uruq  | laycs@yahoo.com |
| *Leléfono   | Contacto        |
| 900000      |                 |
|             |                 |
|             | Validar Datos   |
|             |                 |

Confirme sus datos.

8

Decente And Parato de fancto de la fanciación de 2005 perdebendo de telementante EXPORTA FACE Su contrateria la será enviada por mail Contrater

El sistema le informará que su registro como usuario fue realizado satisfactoriamente y que ya puede comenzar a exportar. En seguida le será enviado un mail a su casilla de correo con dicha notificación y la contraseña de acceso.

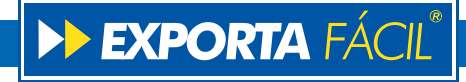